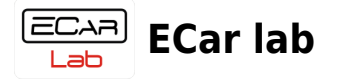

## **Table of Contents**

| CanA1 adapter driver install |  | 2 |
|------------------------------|--|---|
|------------------------------|--|---|

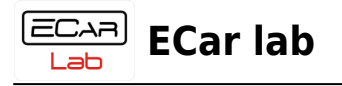

## CanA1 adapter driver install

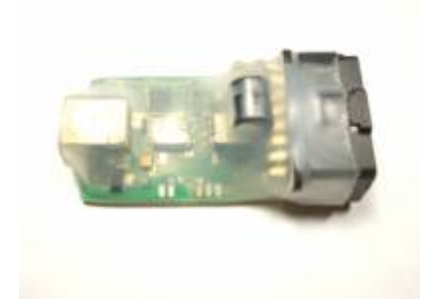

1.1 Download the driver installer for your OS.

Download for WinXP, Vista

Download for Win7, Win8, Win10

1.2 Unzip and run. Enable the "List all devices" option.

| Zadi     | a                                                                        |             | - 0 2              |
|----------|--------------------------------------------------------------------------|-------------|--------------------|
| Device   | Options Help                                                             | -           |                    |
| 1        | <ul> <li>List All Devices</li> </ul>                                     |             |                    |
| USB      | ✓ Ignore Hubs or Composite Parents                                       |             | 🗾 🔽 Edit           |
|          | ✓ Create a Catalog File                                                  |             |                    |
| Drive    | <ul> <li>Sign Catalog &amp; Install Autogenerated Certificate</li> </ul> | 7600.16385) | More Information   |
| LICE .   | Advanced Mode                                                            |             | WinUSB (libusb)    |
| 030.     | Replace                                                                  | Driver 🗸    | libusbK            |
| WCIE     | 2 ×                                                                      |             | WinUSB (Microsoft) |
|          |                                                                          |             | -                  |
| device I | found.                                                                   |             | Zadig 2.2.689      |

2. Connect the CanA1 adapter to the USB port. From the drop-down list, select the USB device - CanA1.

3. Select the driver type WinUSB (v6.1.7600.16385) (usually enabled by default).

| ECAR | FCar | lah |
|------|------|-----|
| Lab  | LCai | ιαυ |

| USB HID-COBMECT                    | тимое устройств       |                          | ▼ □ Ed                                         |
|------------------------------------|-----------------------|--------------------------|------------------------------------------------|
| USB HID-cosmect<br>Cap adapter Cap | гимое устройств<br>А1 |                          |                                                |
| Driver HidUsb                      | (v5.1.2600.5512)      | WinUSB (v6.1.7600.16385) | More Information<br>WinUSB (libusb)            |
| USB ID 276D                        | 1160                  | Replace Driver           | libusb-win32<br>libusbK<br>WinLISB (Microsoft) |

4. Click the "Install Driver" button.

|                             | Time 1.4                |                    |
|-----------------------------|-------------------------|--------------------|
| Zadig                       |                         | _ []               |
| evice Options Help          |                         |                    |
|                             |                         |                    |
| Installin                   | a Driver                |                    |
| Can adapter CanA1           |                         |                    |
| Installa                    | tion can take some time |                    |
|                             |                         | More Information   |
| Driver (NONE)               |                         | WinLISB (libush)   |
| LISE TO 4701 0290           |                         | libush-win32       |
|                             | Tootall Driver          | Hunder             |
| wcm <sup>2</sup>            | Instal Driver           | IDUSDK             |
| Weile In                    |                         | WINUSB (MICrosoft) |
|                             |                         |                    |
| talling driver. Please wait |                         | Zadio 2.2.689      |
| coming arrow reads reaching |                         | Leadily sistered   |

5. Wait for the installation to complete.

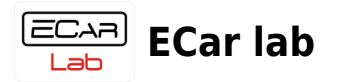

| Zadig                                     |                               |                                      |
|-------------------------------------------|-------------------------------|--------------------------------------|
| evice: Options Heln<br>Driver Installatio | n                             |                                      |
| Can adapter The driver                    | r was installed successfully. | Formation                            |
| USB ID 470                                | Reinstall Driver              | h32<br>libusbK<br>WinUSB (Microsoft) |
| ver Installation: SUCCESS                 |                               | Zadig 2.2.689                        |

- 6. Open Device Manager and make sure the driver for CanA1 is installed.
- 7. Restart your computer.

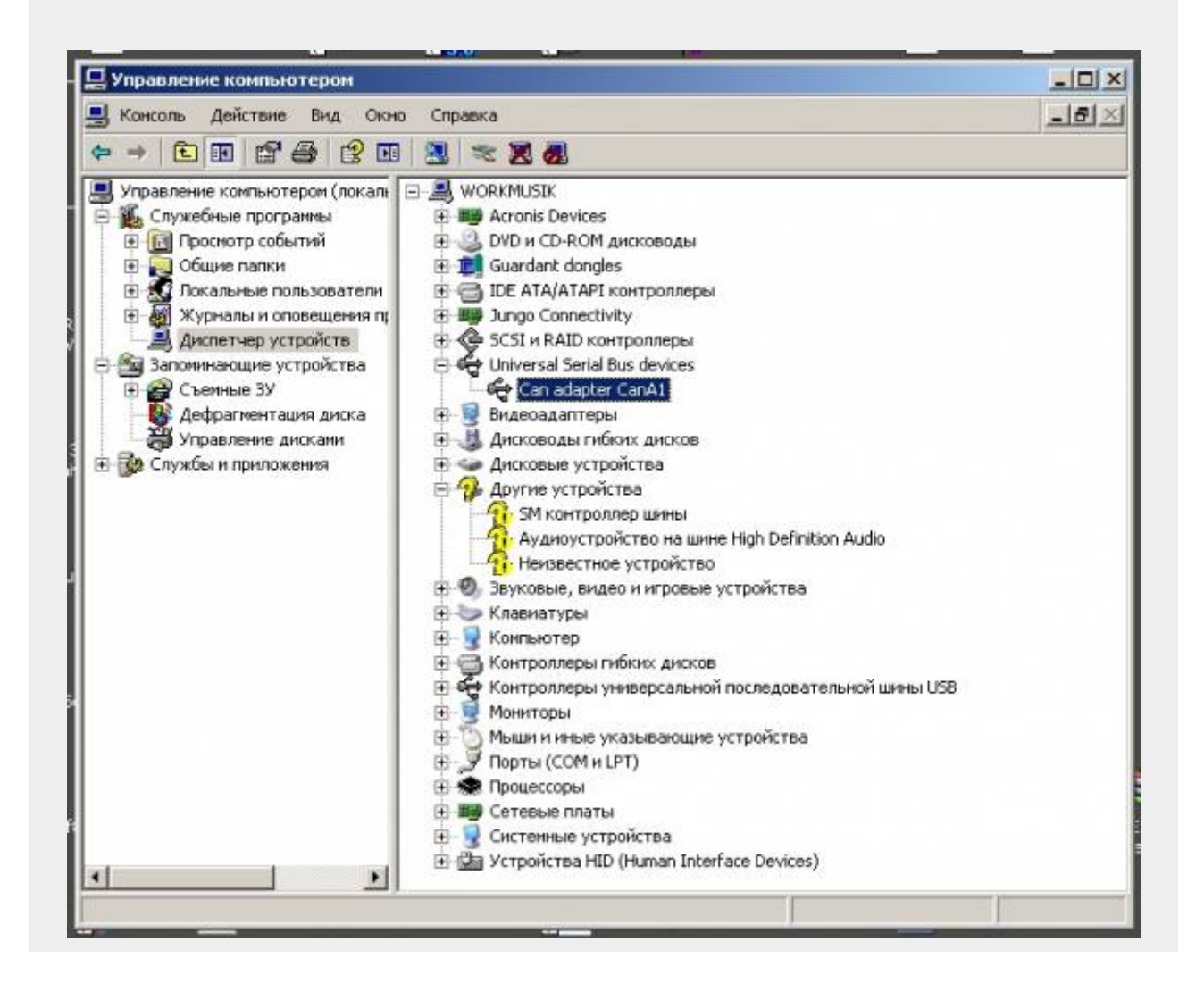